คู่มือการใช้งานระบบสารสนเทศการบริการข้อมูลข่าวสารอันเกี่ยวกับ อาการไม่พึงประสงค์จากการใช้ผลิตภัณฑ์สุขภาพรูปแบบออนไลน์ AE service

ศูนย์เฝ้าระวังความปลอดภัยด้านผลิตภัณฑ์สุขภาพ

กองยุทธศาสตร์และแผนงาน

สำนักงานคณะกรรมกาอารหารและยา พ.ศ. ๒๕๖๓

# สารบัญ

| วัตถุประสงค์                                                                     | ୭    |
|----------------------------------------------------------------------------------|------|
| ข้อมูลทั่วไป                                                                     | ୭    |
| วิธีการใช้งานระบบสารสนเทศการบริการข้อมูลข่าวสารฯ                                 | ම    |
| การมอบหมายเพื่อเข้าใช้งานระบบสารสนเทศ                                            | ଭள   |
| ภาคผนวก                                                                          |      |
| ภาคผนวกที่ ๑ อัตราค่าบริการข้อมูลข่าวสารตามระเบียนสำนักงานคณะกรรมการอาการและยา   | වෙ   |
| ภาคผนวกที่ ๒ ตัวอย่างข้อมูลที่ผู้ขอรับบริการข้อมูลข่าวสารจะได้รับตามรูปแบบต่าง ๆ | ଭର୍ଯ |
| ภาคผนวกที่ ๓ แผนภาพการให้บริการข้อมูลข่าวสารฯ AE service                         | ୭୦   |

## การบริการข้อมูลข่าวสารอันเกี่ยวกับอาการไม่พึงประสงค์จากการใช้ผลิตภัณฑ์สุขภาพรูปแบบออนไลน์

### วัตถุประสงค์

เพื่อเป็นแนวทางสำหรับหน่วยงานภาคเอกชนผู้ขอรับบริการข้อมูลข่าวสารอันเกี่ยวกับอาการไม่พึงประสงค์ จากการใช้ผลิตภัณฑ์สุขภาพ ศูนย์เฝ้าระวังความปลอดภัยด้านผลิตภัณฑ์สุขภาพ สำนักงานคณะกรรมการอาหารและยา

## ข้อมูลทั่วไป

ข้อมูลข่าวสารอันเกี่ยวกับอาการไม่พึงประสงค์จากการใช้ผลิตภัณฑ์สุขภาพ AE service หมายถึงข้อมูล อันเกี่ยวกับอาการไม่พึงประสงค์จากการใช้ผลิตภัณฑ์สุขภาพ ที่ได้รับจากฐานข้อมูลการเฝ้าระวังความปลอดภัยด้าน ผลิตภัณฑ์สุขภาพของประเทศไทย (Thai vigibase) โดยผู้ขอรับบริการต้องระบุรายละเอียดดังต่อไปนี้

- ๑. ชื่อผลิตภัณฑ์ คือ ชื่อการค้าผลิตภัณฑ์ หรือชื่อสามัญของผลิตภัณฑ์ ที่ต้องการขอข้อมูล ซึ่งหากต้องการขอ ข้อมูลชื่อการค้าผลิตภัณฑ์ ต้องระบุชื่อสามัญผลิตภัณฑ์ร่วมด้วย สำหรับชื่อผลิตภัณฑ์นั้นต้องเป็นผลิตภัณฑ์ ที่ขึ้นทะเบียนโดยหน่วยงานผู้ขอข้อมูล หรือหน่วยงานผู้ขอข้อมูลมีอำนาจหน้าที่ในการนำเข้า กระจาย สินค้า หรือติดตามเหตุกาณ์ไม่พึงประสงค์ของผลิตภัณฑ์ดังกล่าว
- ๒. ข้อมูลตั้งแต่วันที่ คือ การระบุช่วงเวลาที่ต้องการข้อมูลฯ โดยระบุวันที่ เดือน และปี ที่ต้องการ
- ๓. รูปแบบข้อมูลรายปี (by Year) คือข้อมูลอาการไม่พึงประสงค์จากการใช้ผลิตภัณฑ์สุขภาพตามช่วงเวลาที่
   ขอข้อมูล จำแนกข้อมูลตามปีที่ขอข้อมูล
- ๔. รูปแบบข้อมูลสรุป (by Summary) คือข้อมูลอาการไม่พึงประสงค์จากการใช้ผลิตภัณฑ์สุขภาพตาม ช่วงเวลาที่ขอข้อมูล
- ๕. รูปแบบข้อมูลรายละเอียดแต่ละฉบับ (Detailed Reports) คือข้อมูลอาการไม่พึงประสงค์จากการ ใช้ผลิตภัณฑ์สุขภาพตามช่วงเวลาที่ขอข้อมูล โดยจำแนกข้อมูลตามรายงานผู้ป่วยเฉพาะราย กล่าวคือตาม เลข HPVC ที่สำนักงานคณะกรรมการอาหารและยาได้รับ ซึ่งจะมีรายละเอียดข้อมูลเบื้องต้น ของรายงาน แต่ละฉบับ เช่น ผลิตภัณฑ์ที่ใช้ร่วม วันที่ได้รับรายงาน ความร้ายแรงของอาการไม่พึงประสงค์ เป็นต้น โดยการขอข้อมูลในรูปแบบนี้จำเป็นต้องขอร่วมกับการขอข้อมูลรูปแบบรายปี หรือข้อมูลรูปแบบสรุปด้วย

## วิธีการใช้งานระบบสารสนเทศของศูนย์เฝ้าระวังความปลอดภัยด้านผลิตภัณฑ์สุขภาพ ในหัวข้อการบริการ ข้อมูลข่าวสารอันเกี่ยวกับอาการไม่พึงประสงค์จากการใช้ผลิตภัณฑ์สุขภาพ AE service

การเข้าสู่ระบบสารสนเทศของศูนย์เฝ้าระวังความปลอดภัยด้านผลิตภัณฑ์สุขภาพนั้น ท่านจะต้องมี OpenID ก่อนเข้าสู่ระบบ โดยศึกษาได้จากคู่มือการใช้งานระบบสารสนเทศศูนย์เฝ้าระวังความปลอดภัยด้าน ผลิตภัณฑ์สุขภาพ (http://thaihpvc.fda.moph.go.th/thaihvc/hpvc\_๑\_๒\_๐\_๑๐๐๙๕๖.pdf) และจะต้อง ได้รับสิทธิ์ในการเข้าถึงระบบสารสนเทศนั้นๆ (รายละเอียดบทที่ ๓) ต่อไปเป็นการเข้าใช้งานในระบบ SKYNET โดยมีขั้นตอนดังนี้

 ๑. ไปที่ <u>http://thaihpvc.fda.moph.go.th/thaihvc/index.jsf</u> เลือก "AE Online Reporting (ระบบใหม่)" (รูปที่ ๑)

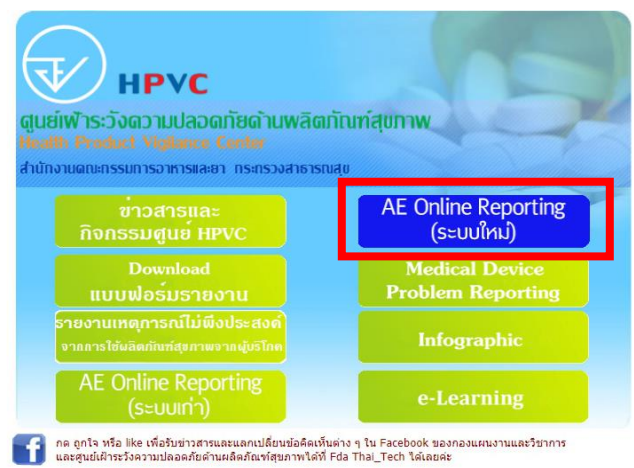

รูปที่ ๑ หน้าจอแสดงการเข้าสู่ระบบสารสนเทศศูนย์เฝ้าระวังความปลอดภัยด้านผลิตภัณฑ์สุขภาพ

๒. เลือกประเภทของผู้เข้าใช้บริการ ได้แก่ ผู้ประกอบการ (รูปที่ ๒)

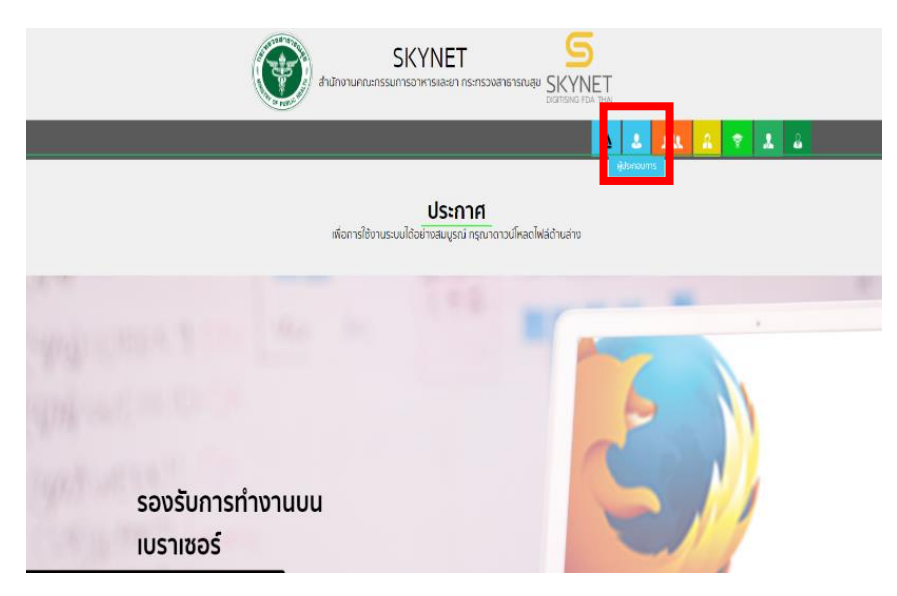

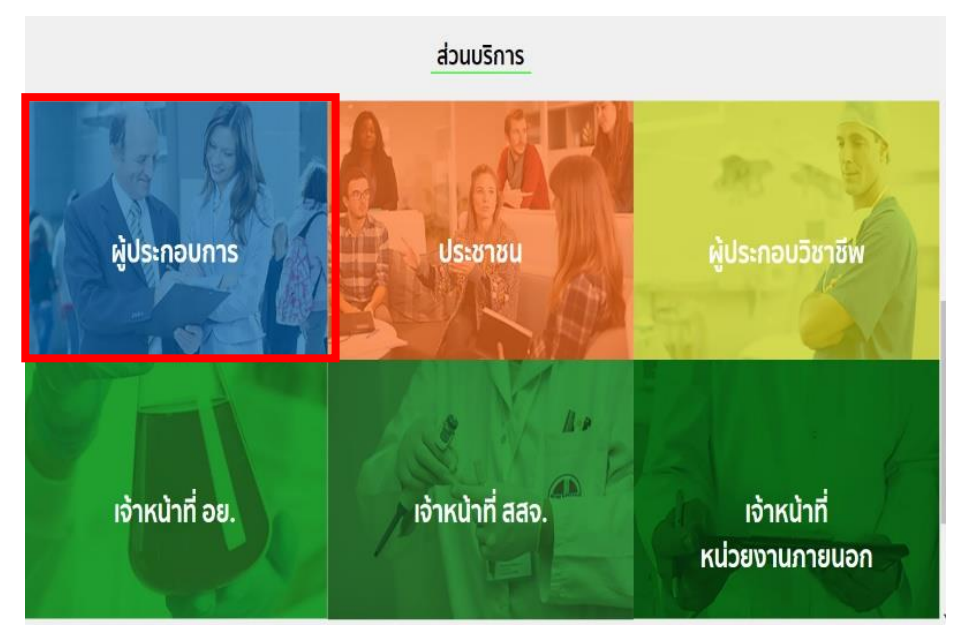

รูปที่ ๒ หน้าจอแสดงการเลือกประเภทของผู้เข้าใช้บริการ

m. เลือกการบริการข้อมูลข่าวสารอันเกี่ยวกับอาการไม่พึงประสงค์จากการใช้ผลิตภัณฑ์สุขภาพ AE service (รูปที่ ๓)

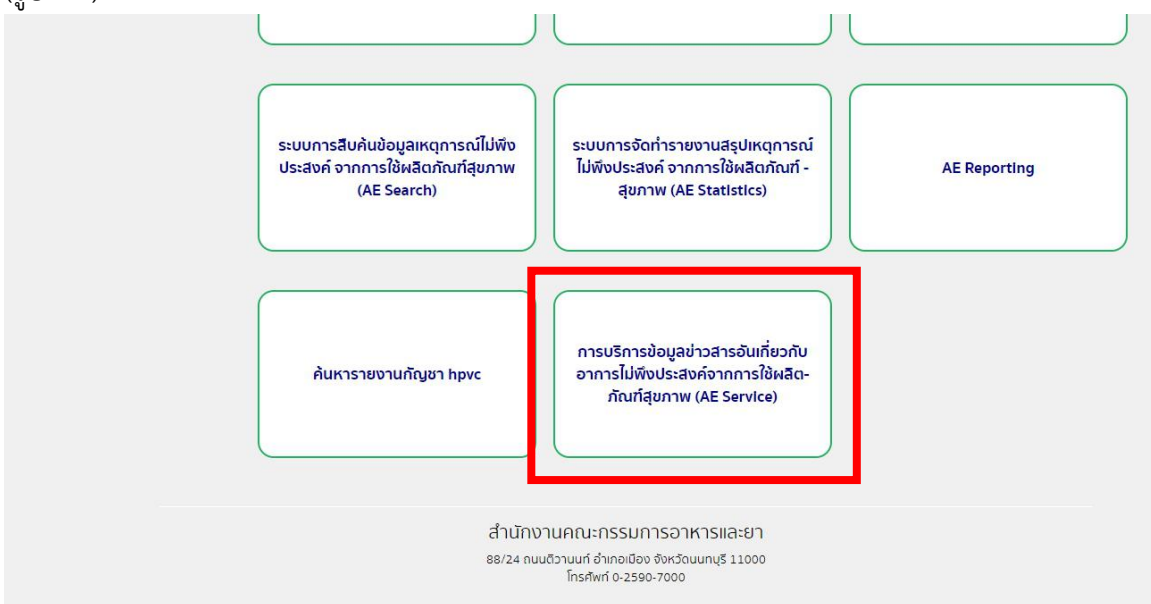

รูปที่ ๓ หน้าจอแสดงการเลือกการบริการข้อมูลข่าวสารอันเกี่ยวกับอาการไม่พึงประสงค์จากการ ใช้ผลิตภัณฑ์สุขภาพ AE service

 ๔. เลือกยื่นคำขอบริการข้อมูลข่าวสารอันเกี่ยวกับอาการไม่พึงประสงค์จากการใช้ผลิตภัณฑ์สุขภาพ (ผู้ประกอบการ) (รูปที่ ๔)

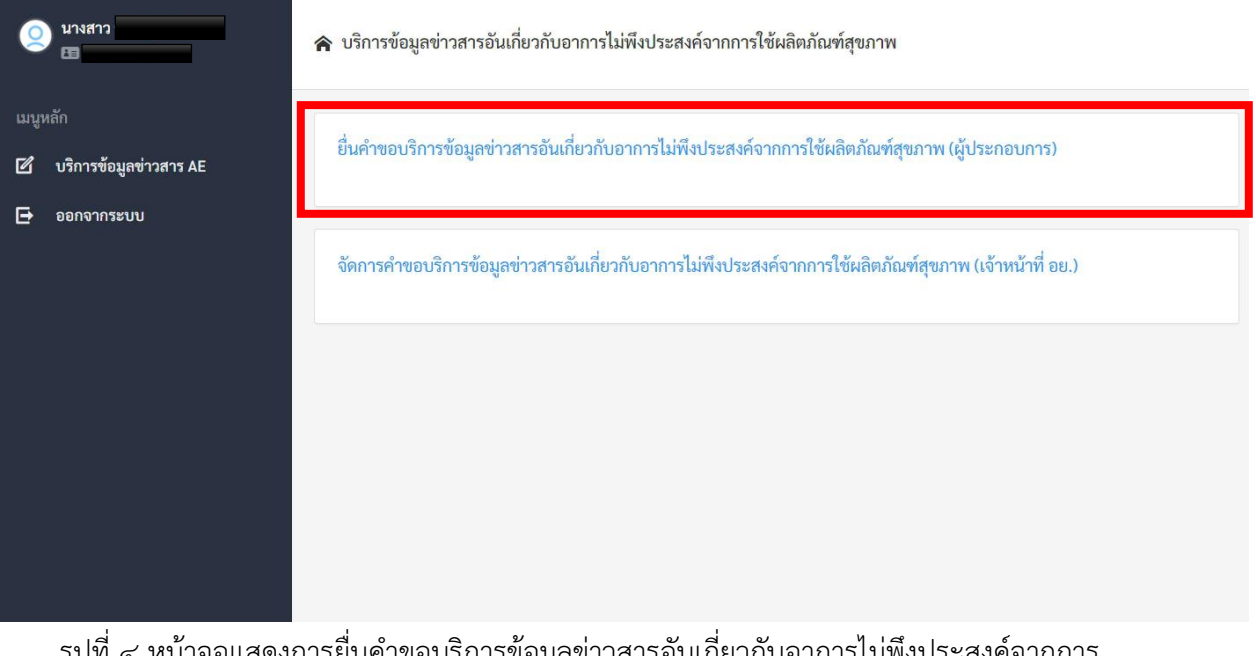

รูปที่ ๔ หน้าจอแสดงการยื่นคำขอบริการข้อมูลข่าวสารอันเกี่ยวกับอาการไม่พึงประสงค์จากการ ใช้ผลิตภัณฑ์สุขภาพ (ผู้ประกอบการ)

แล้อกยื่นคำขอบริการข้อมูลข่าวสารโดยกดยื่นคำขอบริการข้อมูล ด้านขวาบนของหน้าจอ (รูปที่ ๕)

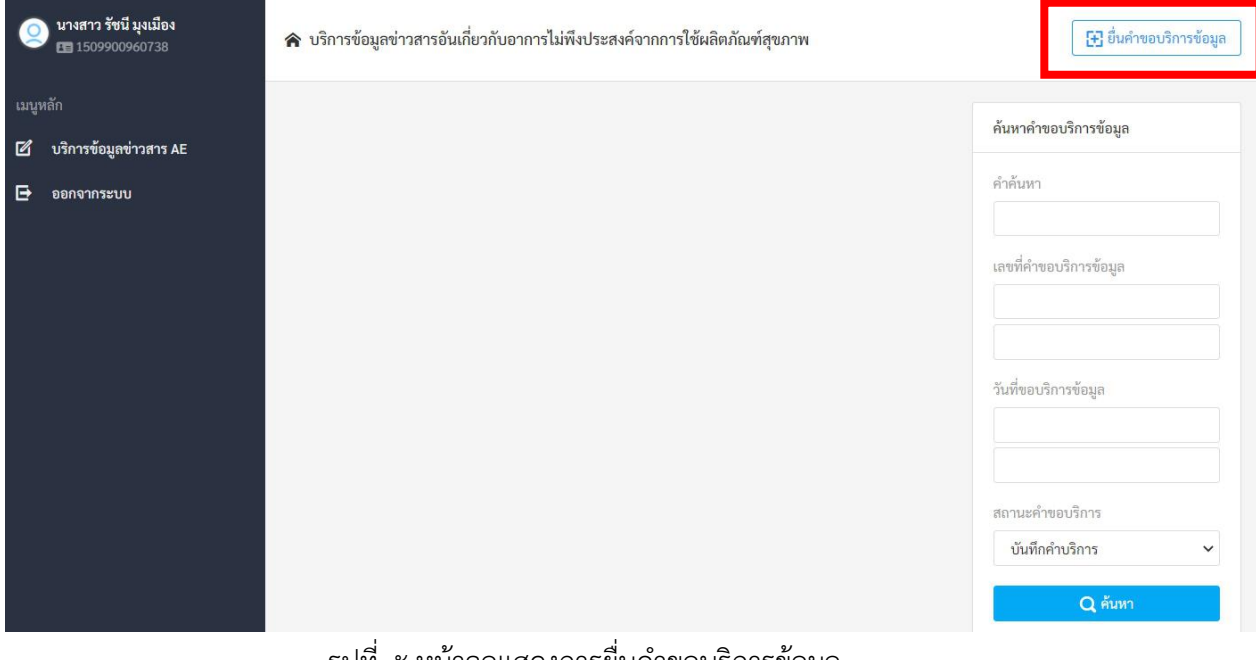

รูปที่ ๕ หน้าจอแสดงการยื่นคำขอบริการข้อมูล

 ๖. กรอกรายละเอียดคำขอรับบริการข้อมูลข่าวสารพร้อมแนบเอกสารที่ได้รับการรับรองสำเนาถูกต้องในช่อง เลือกไฟล์ แล้วกดอัพโหลดไฟล์ที่เลือก กดเครื่องหมาย + เมื่อท่านต้องการเพิ่มจำนวนผลิตภัณฑ์ ตรวจทาน ความถูกต้องของคำขอ กดรีเซ็ตข้อมูลเมื่อท่านต้องการแก้ไขข้อมูลทั้งหมด กดบันทึกข้อมูลเมื่อกรอกข้อมูล คำขอรับบริการเสร็จเรียบร้อยตามต้องการ (รูปที่ ๖)

|                                                      | 🕒 กรายวอดที่ขอบรายวอกที่เกลาแกลาแกลาระชงผงาแบบระชงชงานแรงสุดภาพ                                                                                                    |               |
|------------------------------------------------------|----------------------------------------------------------------------------------------------------|---------------|
| เมนูหลัก<br>🗹 บริการข้อมูลข่าวสาร AE<br>🗗 ออกจากระบบ | ยื่นคำขอบริการข้อมูล AE<br>ผู้ประกอบการ :                                                                                                    |               |
|                                                      | ผู้ขอบริการข้อมูล : วันที่ขอบริการข้อมูล :                                                                                                    |               |
|                                                      | สำเนาบัตรพนักงานของผัขอบริการข้อมล หรือ หนังสือมอบอำนาจจากบริษัทศรับอนณาต                                                                                                    |               |
|                                                      | เลือกไฟล์] ไม่ได้เลือกไฟล์ได                                                                                                    | อัพโหลดไฟล์ 🏮 |
|                                                      | สำเนาใบสำคัญการขึ้นทะเบียนผลิตภัณฑ์<br>เสือกไฟล์ ไม่ได้เลือกไฟล์ได                                                                                                    | อัพโหลดไฟล์ 💂 |
|                                                      |                                                                                                    |               |
|                                                      | รายการข้อมูลข่าวสารอันเกี่ยวกับอาการไม่พึงประสงค์จากการใช้ผลิตภัณฑ์สุขภาพดังรายการต่อไปนี้                                                                                                    |               |
|                                                      | + รายการข้อมูลข่าวสารอันเกี่ยวกับอาการไม่พึงประสงค์จากการใช้ผลิตภัณฑ์สุขภาพดังรายการต่อไปนี้<br>- ข่อการคำผลิตภัณฑ์ :                                                                                                    |               |
|                                                      | <ul> <li>รายการข้อมูลข่าวสารอันเกี่ยวกับอาการไม่พึงประสงค์จากการใช้ผลิตภัณฑ์สุขภาพคังรายการค่อไปนี้</li> <li>ชื่อการค้าผลิตภัณฑ์ :</li> <li>ชื่อสามัญผลิตภัณฑ์ :</li> </ul>                                                                                                    |               |
|                                                      | +     รายการข้อมูลข่าวสารอันเกี่ยวกับอาการไม่พึงประสงค์จากการใช้ผลิตภัณฑ์สุขภาพศังรายการค่อไปนี้       -     ชื่อการค้าผลิตภัณฑ์ :       ชื่อสามัญผลิตภัณฑ์ :                                                                                                    | -             |
|                                                      | +       รายการข้อมูลข่าวสารอันเกี่ยวกับอาการไม่พึงประสงค์จากการใช้ผลิตภัณฑ์สุขภาพศังรายการค่อไปนี้         -       ชื่อการค้าผลิตภัณฑ์ :         -       ชื่อสามัญผลิตภัณฑ์ :         -       ชื่อมูลตั้งแต่วันที่ :         -       รูปแบบข้อมูล :         -       ถึง         -       By Year         -       Summary         -       Detailed Reports         หมายเหตุ :       - |               |
|                                                      | + รายการข้อมูลข่าวสารอันเกี่ยวกับอาการไม่พึงประสงค์จากการใช้ผลิตภัณฑ์สุขภาพดังรายการต่อไปนี้<br>- ข่อการดำผลิตภัณฑ์ :                                                                                                    |               |

รูปที่ ๖ หน้าจอแสดงการกรอกรายละเอียดคำขอรับบริการข้อมูลข่าวสารฯ

๗. เมื่อกดบันทึกข้อมูล หน้าจอจะแสดงข้อความการบันทึกข้อมูลเรียบร้อย (รูปที่ ๗)

| 01/01/1995         ถึง         08/09/2020         By Year         Summary         Detailed Reports           หมายเหตุ: |                                                                 |
|----------------------------------------------------------------------------------------------------|-----------------------------------------------------------------|
| หมายเหตุ :<br>ชื่อการค้าผลิตภัณฑ์ :<br>การบันทึกข้อมูลเรียบร้อย<br>ดห                                                  | หมายเหตุ :<br>ชื่อการด้าผลิตภัณฑ์ :<br>การบันทึกข้อมูลเรียบร้อย |
| ขี้อการค้านสิตภัณฑ์ :<br>                                                                                              | ชื่อการค้าผลิตภัณฑ์ :<br>การบันทึกข้อมูลเรียบร้อย               |
| ซื่อการค้านสิตภัณฑ์ :<br>                                                                                              | ซื่อการล้ามลิตภัณฑ์ :<br>                                       |
| การบันทึกข้อมูลเรียบร้อย<br>ดห                                                                                         | การบันทึกข้อมูลเรียบร้อย<br>อช                                  |
| การบันทึกข้อมูลเรียบร้อย<br>ดห                                                                                         | การบันทึกข้อมูลเรียบร้อย                                        |
| การบันทึกข้อมูลเรียบร้อย<br>OK                                                                                         | การบันทึกข้อมูลเรียบร้อย                                        |
| การบันทึกข้อมูลเรียบร้อย<br>OK                                                                                         | การบันทึกข้อมูลเรียบร้อย                                        |
| OK                                                                                                    |                                                                 |
|                                                                                                    | UK .                                                            |
|                                                                                                    |                                                                 |
|                                                                                                    |                                                                 |
|                                                                                                    | วันนี้กล้อนจ                                                    |
| บันทึกข้อมูล<br>จีเซ็ดข้อมูล                                                                                           | ายสายสายสายสายสายสายสายสายสายสายสายสายสา                        |

รูปที่ ๗ หน้าจอแสดงข้อความการบันทึกข้อมูลเรียบร้อย

๘. หน้าจอจะแสดงการบันทึกข้อมูลมีข้อผิดพลาด เมื่อผู้ขอข้อมูลบันทึกข้อมูลไม่ถูกต้อง เช่นไม่ได้ใส่ชื่อสามัญ
 ผลิตภัณฑ์ หรือไม่ได้ทำการกดอัพโหลดเอกสารแนบ (รูปที่ ๘ และ ๙)

| Q นางสาว<br>เอ                                         | 🛞 บริการข้อมูลข่าวสารอันเกี่ยวกับอาการไม่พึงประสงค์                 | ว์จากการใช้ผลิตภัณฑ์สุขภาพ |  |
|--------------------------------------------------------|---------------------------------------------------------------------|----------------------------|--|
| เมบูหลัก<br>12 บริการข้อมูลข่าวสาร AE<br>13 ออกจากระบบ | ยื่นคำขอบริการข้อมูล AE<br>AEServiceSave:Validation failed:         |                            |  |
|                                                        | การบันทึกข้อ                                                        | มูลมีข้อผิดพลาด<br>OK      |  |
|                                                        | Products[0].GenericProductName: ต้องระบุชื่อสามัญ<br>ผู้ประกอบการ : | ผลิตภัณฑ์                  |  |
|                                                        | แจนเช่น                                                             |                            |  |
|                                                        | ผู้ขอบริการข้อมูล :                                                 | วันที่ขอบริการข้อมูล :     |  |

รูปที่ ๘ หน้าจอแสดงการบันทึกข้อมูลมีข้อผิดพลาด

| 0      | นางสาว<br>E            | ⊕ บริการข้อมูลข่าวสารอันเกี่ยวกับอาการไม่พึงประสงค์จากการใช้ผลิตภัณฑ์สุขภาพ | • |
|--------|------------------------|-----------------------------------------------------------------------------|---|
| រេរបូរ | หลัก                   |                                                                             |   |
| ø      | บริการข้อมูลข่าวสาร AE | ยื่นคำขอบริการข้อมูล AE                                                     |   |
| ₽      | ออกจากระบบ             | AEServiceSave:Validation failed:                                            |   |
|        |                        | OrganizationCode: ต้องระบุเลขทะเบียนนิติบุคคล                               |   |
|        |                        | PersonalName: ต้องระบุผู้ขอบริการข้อมูล                                     |   |
|        |                        | Telephone: ต้องระบุเบอร์โทรติดต่อ                                           |   |
|        |                        | EmailAddress: ต้องระบุที่อยู่อีเมล                                          |   |
|        |                        | SubmissionDate: ต้องระบุวันที่ขอบริการข้อมูล                                |   |
|        |                        | ProductCertificateFile: ต้องแนบสำเนาใบสำคัญการขึ้นทะเบียนผลิตภัณฑ์          |   |
|        |                        | Products[0].GenericProductName: ต้องระบุชื่อสามัญผลิตภัณฑ์                  |   |
|        |                        | ผู้ประกอบการ :                                                              |   |
|        |                        |                                                                             |   |
|        |                        | ผู้ขอบริการข้อมูล : วันที่ขอบริการข้อมูล :                                  |   |

รูปที่ ๙ หน้าจอแสดงรายละเอียดการบันทึกข้อมูลที่เกิดความผิดพลาด

๙. หน้าจอหลักจะแสดงเลขที่คำขอข้อมูล และรายละเอียดเบื้องต้นของคำขอนั้น พร้อมทั้งสถานะคำขอรับ
 บริการ หากต้องการดูข้อมูลเพิ่มเติมของคำขอสามารถเลือกเลขที่คำขอบริการที่ต้องการ (รูปที่ ๑๐)

| 🥥 นางสาว<br>🖽                                          | 🎓 บริการข้อมูลข่าวสารอันเกี่ยวกับอาการไม่ทั                                      | ขึ้งประสงค์จากการใช้ผลิตภัณฑ์สุขภาพ                                   | 🕃 ยื่นคำขอบริการข้อมูล                                     |
|--------------------------------------------------------|----------------------------------------------------------------------------------|-----------------------------------------------------------------------|------------------------------------------------------------|
| เมบูหลัก<br>12 บริการข้อมูลข่าวสาร AE<br>1⊐ ออกจากระบบ | เลขที่คำขอบริการข้อมูล: 631003<br>ผู้ประกอบการ: บริษัท<br>ผู้ขอบริการ<br>ข้อมูล: | วันที่ขอบริการ 17/08/2020<br>ข้อมูล:<br>สถานะ: บันทึกคำบริการ         | ค้นหาคำขอบริการข้อมูล<br>คำค้นหา<br>แลขที่คำขอบริการข้อมูล |
|                                                        | เลชที่คำขอบริการข้อมูล: 631002<br>ผู้ประกอบการ: บริษัท<br>ผู้ขอบริการ<br>ซ้อมูล: | วันที่ขอบริการ 08/09/2020<br>ข้อมูล:<br>สถานะ: ออกไบสั่งขำระค่าบริการ | วันที่ขอบริการข้อมูล                                       |
|                                                        | เลขที่คำขอบริการข้อมูล: 631001<br>ผู้ประกอบการ: บริษัท<br>ผู้ขอบริการ            | วันพี่ขอบริการ 09/09/2020<br>ข้อมูล:<br>สถานะ: วับหนังสือ             | สถานะคำขอบริการ<br><br>Qุ คันทา                            |

รูปที่ ๑๐ หน้าจอแสดงเลขที่คำขอข้อมูล และรายละเอียดเบื้องต้นของคำขอรับบริการข้อมูล

๑๐.เมื่อกดเลือกเลขที่คำขอบริการข้อมูลที่ต้องการแล้ว จะแสดงหน้าจอรายละเอียดคำขอนั้นๆ หากสถานะ บริการยังเป็นบันทึกคำขอบริการ ท่านสามารถแก้ไขคำขอข้อมูลได้โดยเลือกแก้ไขคำขอบริการข้อมูล และ กดบันทึกข้อมูลอีกครั้ง (รูปที่ ๑๑)

| บางสาว                                               | € บริการข้อมูลข่าวสารอันเกี่ยวกับอาการไม่พึงประสงค์จากการใช้ผ                                                                                                    | เลิตภัณฑ์สุขภาพ                                                                                                    | 📄 แก้ไขคำขอบริการข้อมูล |
|------------------------------------------------------|----------------------------------------------------------------------------------------------------|----------------------------------------------------------------------------------------------------|-------------------------|
| เมนูหลัก<br>1 ชริการข้อมูลข่าวสาร AE<br>1 ออกจากระบบ | คำขอบริการข้อมูล AE: 631002<br>ผู้ประกอบการ : บริษัท<br>ผู้ขอบริการข้อมูล :<br>เบอร์โทรติดต่อ :<br>สำเนาผู้ขอบริการข้อมูล<br>:<br>รายการข้อมูลข่าวสารอันเกี่ยวกับอาการไม่พึงประสงค์จากการใช้ผลิต | สถานะคำขอบริการ : บันทึกคำบริการ<br>วันที่ขอบริการข้อมูล : 08/09/2020<br>ที่อยู่อีเมล :<br>สำเนาใบสำคัญการขึ้น<br>ทะเบียน : |                         |
|                                                      | ชื่อการค้าผลิตภัณฑ์ :<br>ชื่อสามัญผลิตภัณฑ์ :<br>ข้อมูลตั้งแต่วันที่ : 01/01/2006 ถึงวันที่ 08/09/2020<br>หมายเหตุ :<br>ชื่อการค้าผลิตภัณฑ์ :                                                    | รูปแบบข้อมูล : 🛛 By Year 🗖 🗆 Detailed Repc                                                                                  | Summary<br>orts         |

รูปที่ ๑๑ หน้าจอแสดงการแก้ไขคำขอบริการข้อมูล เมื่ออยู่ในสถานะบันทึกคำขอบริการ

๑๑. เมื่อคำขอรับบริการได้รับการตรวจสอบความถูกต้องแล้ว จะอยู่ในสถานะอนุมัติคำขอบริการ ในขั้นตอนนี้ ผู้ขอข้อมูลจะไม่สามารถแก้ไขข้อมูลคำขอรับบริการได้ และคำขอรับบริการจะเปลี่ยนสถานะเป็นออกใบสั่ง

ชำระค่าบริการ เมื่อคำขอรับบริการได้รับการคำนวณอัตราค่าบริการข้อมูลข่าวสารแล้ว (รูปที่ ๑๒)

| Q นางสาว<br>E                                        | ጽ บริการข้อมูลข่าวสารอันเกี่ยวกับอาการไม่พึงป                                | ระสงค์จากการใช้ผลิตภัณฑ์สุขภาพ                                        | 🔁 ยื่นคำขอบริการข้อมูล               |
|------------------------------------------------------|------------------------------------------------------------------------------|-----------------------------------------------------------------------|--------------------------------------|
| เมนูหลัก<br>☑ บริการข้อมูลข่าวสาร AE<br>🗗 ออกจากระบบ | เลขทคาขอบรการขอมูล: 631003<br>ผู้ประกอบการ: บริษัท<br>ผู้ขอบริการ<br>ข้อมูล: | วันที่ขอบริการ 17/08/2020<br>ข้อมูล:<br>สถานะ: อนุมัติคำบริการ        | ค้นหาคำขอบริการข้อมูล<br>คำค้นหา<br> |
|                                                      | ผู้ประกอบการ: หริงชัง<br>ผู้ประกอบการ: หริงชัง<br>ผู้ขอบริการ<br>ข้อมูล:     | วันที่ขอบริการ 08/09/2020<br>ข้อมูล:<br>สถานะ: ออกใบสั่งขำระค่าบริการ | วันพี่ขอบริการข้อมูล                 |
|                                                      | เลขทัศาขยบรการขอมูล: 651001<br>ผู้ประกอบการ: บริษัท<br>ผู้ขอบริการ           | วันที่ขอบริการ 09/09/2020<br>ข้อมูล:<br>สถานะ: รับหนังสือ             | สถานะคำขอบริการ<br>✓<br>Q คันหา      |

รูปที่ ๑๒ หน้าจอแสดงสถานะอนุมัติคำขอบริการ และออกใบสั่งชำระค่าบริการ

๑๒.เมื่อสถานะออกใบสั่งชำระค่าบริการแล้ว ผู้ขอข้อมูลต้องดำเนินการชำระค่าบริการภายใน ๓๐ วัน โดยเลือกคำขอข้อมูลที่แสดงสถานะออกใบสั่งชำระค่าบริการ และกดแจ้งการชำระค่าบริการ หน้าจอจะ ปรากฏกล่องการชำระค่าบริการ โดยมีข้อมูลเลขที่ใบแจ้งการชำระ รหัสอ้างอิง ๑ และ ๒ และผู้ขอข้อมูล ต้องแจ้งวันที่ชำระค่าบริการมายังศูนย์เฝ้าระวังความปลอดภัยด้านผลิตภัณฑ์สุขภาพ (รูปที่ ๑๓ และ ๑๔)

| เรข้อมูลข่าวสาร AE | คำขอบริการข้อมูล AE:        | 631002                                         |                                    |                                  |
|--------------------|-----------------------------|------------------------------------------------|------------------------------------|----------------------------------|
|                    | ผู้ประกอบการ :              | บริษัท                                         | สถานะคำขอบริการ :                  | ออกใบสั่งชำระค่าบริการ           |
| าแระบบ             | ผู้ขอบริการข้อมูล :         |                                                | วันที่ขอบริการข้อมูล :             | 08/09/2020                       |
|                    | เบอร์โทรติดต่อ :            |                                                | ที่อยู่อีเมล :                     |                                  |
|                    | สำเนาผู้ขอบริการข้อมูล<br>: |                                                | สำเนาใบสำคัญการขึ้น<br>ทะเบียน :   |                                  |
|                    | รายการข้อมูลข่าวสาร         | อันเกี่ยวกับอาการไม่พึงประสงค์จากการใช้ผลิตภัณ | <i>เ</i> ฑ์สุขภาพดังรายการต่อไปนี้ |                                  |
|                    | ชื่อการค้าผลิตภัณฑ์ :       |                                                |                                    |                                  |
|                    | ชื่อสามัญผลิตภัณฑ์ :        |                                                |                                    |                                  |
|                    |                             | 01/01/2006 ถึงวังเชื่ 08/00/2020               | รูปแบบข้อมูล :                     | By Year Summary Datailed Reports |
|                    | ข้อมูลตั้งแต่วันที่ :       | 01/01/2000 101/01/05/05/2020                   |                                    | Detailed Reports                 |

รูปที่ ๑๓ หน้าจอแสดงช่องทางการแจ้งการชำระค่าบริการ

| () นางสาว<br>                     | เลขที่คำขอบริการข้อมูล: 631002                            | 📄 แจ้งการชำระค่าบริการ                          |
|-----------------------------------|-----------------------------------------------------------|-------------------------------------------------|
|                                   | เลขที่ใบแจ้งการชำระ :<br>-                                |                                                 |
| ปริการข้อมูลข่าวสาร AE ออกจากระบบ | รหัสอ้างอิง (Ref.) 1 :                                    | ว่าระค่าบริการ                                  |
|                                   | -                                                         | 20<br>øberlinpharm.com                          |
|                                   | -                                                         | X112054_11132020_093459_008231_<br>4_103014.pdf |
|                                   | วันที่ขำระเงิน :                                          |                                                 |
|                                   | แม้งการทำระค่าเพื่อวร                                     |                                                 |
|                                   | อสที่ยนสหนาหม : กางการกอด หลากม กระกลงรอรก ริภศภาภภาพิน : | By rear Summary                                 |
|                                   | หมายเหตุ :                                                |                                                 |
|                                   | ชื่อการค้าผลิตภัณฑ์ :                                     |                                                 |

รูปที่ ๑๔ หน้าจอปรากฏกล่องการชำระค่าบริการ

๑๓.หน้าจอจะแสดงสถานะแจ้งชำระค่าบริการ และเปลี่ยนสถานะเป็นรับชำระค่าบริการ เมื่อการชำระ ค่าบริการได้รับการตรวจสอบแล้ว (รูปที่๑๕ และ ๑๖)

| บางสาว<br>E                                           | 🖌 บริการข้อมูลข่าวสารอันเกี่ยวกับอาการไม่พึงป                                    | ระสงค์จากการใช้ผลิตภัณฑ์สุขภาพ                                         | 🕃 ยื่นคำขอบริการข้อมูล                      |
|-------------------------------------------------------|----------------------------------------------------------------------------------|------------------------------------------------------------------------|---------------------------------------------|
| เมนูหลัก<br>மி บริการข้อมูลข่าวสาร AE<br>➡ ออกจากระบบ | เลขที่คำขอบริการข้อมูล: 631002<br>ผู้ประกอบการ: บริษัท<br>ผู้ขอบริการ<br>ข้อมูล: | วันที่ขอบริการ 08/09/2020<br>ข้อมูล:<br>สถานะ: ออกใบสั่งข่าระค่าบริการ | <b>ค้นหาคำขอบริการข้อมูล</b><br>คำค้นหา<br> |
|                                                       | เลขที่คำขอบริการข้อมูล: 631001<br>ผู้ประกอบการ: บริษัท<br>ผู้ขอบริการ<br>ข้อมูล: | วันที่ขอบริการ 09/09/2020<br>ข้อมูล:<br>สถานะ: แจ้งขำระค่าบริการ       | วันพี่ขอบริการข้อมูล                        |
|                                                       |                                                                                  |                                                                        | สถานะคำขอบริการ<br><br>Q ดับหา              |
| (2) นางสาว:                                           | รูปที่ ๑๕ หน้าจอแสดงส<br>๑ บริการข้อมลข่าวสารอันเกี่ยวกับอาการไม่พืง             | ถานะแจ้งชำระค่าบริการ<br>ประสงค์จากการใช้ผลิตภัณฑ์สขภาพ                |                                             |
| เมนูหลัก<br>🗹 บริการข้อมูลข่าวสาร AE                  | เลขที่คำขอบริการข้อมูล: 631002<br>ผู้ประกอบการ: บริษัท                           | วันที่ขอบริการ 08/09/2020                                              | ค้นหาคำขอบริการข้อมูล                       |
| 🗗 ออกจากระบบ                                          | ผู้ขอบริการ<br>ข้อมูล:                                                           | ข้อมูล:<br>สถานะ: ออกไบสั่งข้าระค่าบริการ                              | คาคนหา                                      |
|                                                       | เลขที่คำขอบริการข้อมูล: 631001<br>ผู้ประกอบการ: บริษัท<br>ผู้ขอบริการ<br>ข้อมูล: | วันที่ขอบริการ 09/09/2020<br>ข้อมูล:<br>สถานะ: รับซำระค่าบริการ        | วันที่ขอบริการข้อมูล                        |
|                                                       |                                                                                  |                                                                        | สถานะคำขอบริการ<br>✓<br>Q ค้นหา             |

รูปที่ ๑๖ หน้าจอแสดงสถานะรับชำระค่าบริการ

๑๔.เมื่อเอกสารเข้าสู่กระบวนการยื่นอนุมัติเพื่อเผยแพร่ข้อมูลข่าวสาร จะเปลี่ยนสถานะเป็น เอกสารรออนุมัติ

| หลัก                |                                |                        |                    |                        |
|---------------------|--------------------------------|------------------------|--------------------|------------------------|
|                     | เลขที่คำขอบริการข้อมูล: 631002 |                        |                    | ค้นหาคำขอบริการข้อมูล  |
| บรการขอมูลขาวสาร AE | ผู้ประกอบการ: บริษัท           | วันที่ขอบริการ 08/0    | 9/2020             | 9 V                    |
| ออกจากระบบ          |                                | ขอมูล:                 |                    | คาคนหา                 |
|                     | ผู้ขอบริการ                    | สถานะ: ออกใ            | บสั่งชำระค่าบริการ |                        |
|                     | .งอมิน:                        |                        |                    | เลขที่คำขอบริการข้อมูล |
|                     | ເລຍນີ້ດຳຄວາ ຮັດດະຍັດນອ. 621001 |                        |                    |                        |
|                     | เลือกษาขอบว่า 13ขอมูล. 051001  | วันเชื่อเองเริงวร 00/0 | 0/2020             |                        |
|                     |                                | ข้อมูล:                | 972020             | วันที่ขอบริการข้อมูล   |
|                     | ผู้ขอบริการ                    | สถานะ: เอกส            | ารรออนุมัติ        |                        |
|                     | ขอมูล:                         |                        |                    |                        |
|                     |                                |                        |                    | สถานะคำขอบริการ        |
|                     |                                |                        |                    |                        |

รูปที่ ๑๗ หน้าจอแสดงสถานะเอกสารรออนุมัติ

๑๕.เมื่อเอกสารคำขอรับบริการ ได้รับการอนุมัติพร้อมหนังสือสำนักงานคณะกรรมการอาหารและยาแล้ว สถานะจะเปลี่ยนเป็น หนังสืออนุมัติ เมื่อถึงสถานะนี้ ผู้ขอข้อมูลสามารถมาติดต่อรับเอกสารที่สำนักงาน คณะกรรมการอาการและยา กองยุทธศาสตร์และแผนงาน ห้อง ๔๒๒ อาคาร ๕ ชั้น ๔ ได้ (รูปที่๑๘)

|                                                      | 윢 บริการข้อมูลข่าวสารอันเกี่ยวกับอาการไม่พึงประ                                         | สงค์จากการใช้ผลิตภัณฑ์สุขภาพ                                         | 🞛 ยื่นคำขอบริการข้อมูล                                                                     |
|------------------------------------------------------|-----------------------------------------------------------------------------------------|----------------------------------------------------------------------|--------------------------------------------------------------------------------------------|
| เมนูหลัก<br>🗹 บริการข้อมูลข่าวสาร AE<br>🗗 ออกจากระบบ | เลขที่คำขอบริการข้อมูล: 631002<br>ผู้ประกอบการ: บริษัท<br>ผู้ขอบริการ<br>ข้อมูล:        | วันที่ขอบริการ 08/09/2020<br>ข้อมูล:<br>สถานะ: ออกใบสั่งขำระคำบริการ | <ul> <li>ค้นหาคำขอบริการข้อมูล</li> <li>คำค้นหา</li> <li>เลขที่คำขอบริการข้อมูล</li> </ul> |
|                                                      | <b>เลขที่คำขอบริการข้อมูล: 631001</b><br>ผู้ประกอบการ: บริษัท<br>ผู้ขอบริการ<br>ข้อมูล: | วันที่ขอบริการ 09/09/2020<br>ข้อมูล:<br>สถานะ: หนังสืออนุมัติ        | วันที่ขอบริการข้อมูล<br>                                                                   |

รูปที่ ๑๘ หน้าจอแสดงสถานะหนังสืออนุมัติ

| <ul> <li>มางสาว</li> <li>และ</li> </ul>               | 🎓 บริการข้อมูลข่าวสารอันเกี่ยวกับอาการไม่พึงป                                    | ระสงค์จากการใช้ผลิตภัณฑ์สุขภาพ                            | 🕞 ยิ่นคำขอบริการข้อมูล                                                                                                    |
|-------------------------------------------------------|----------------------------------------------------------------------------------|-----------------------------------------------------------|----------------------------------------------------------------------------------------------------|
| เมบูหลัก<br>மீ บริการข้อมูลข่าวสาร AE<br>⊡ ออกจากระบบ | เลขที่คำขอบริการข้อมูล: 631001<br>ผู้ประกอบการ: บริษัท<br>ผู้ขอบริการ<br>ข้อมูล: | วันที่ขอบริการ 09/09/2020<br>ข้อมูล:<br>สถานะ: วับหนังสือ | <ul> <li>ค้าค้าขอบริการข้อมูล</li> <li>คำค้นหา</li> <li>เลขที่คำขอบริการข้อมูล</li> <li>631001</li> <li>วันที่ขอบริการข้อมูล</li> <li>เลขนคำขอบริการข้อมูล</li> <li>นกานะคำขอบริการ</li> <li>นกานะคำขอบริการ</li> </ul> |

# ๑๖.เมื่อมีผู้มาติดต่อรับหนังสือเรียบร้อยแล้ว สถานะคำขอจะเปลี่ยนเป็นรับหนังสือ (รูปที่๑๙)

รูปที่ ๑๙ หน้าจอแสดงสถานะรับหนังสือ

๑๗.เมื่อเข้าสู่การยื่นคำขอข้อมูลอีกครั้ง สามารถค้นหาการยื่นคำขอบริการข้อมูลข่าวสารฯ ได้จากช่องค้นหา คำขอบริการข้อมูล เลขที่คำขอบริการข้อมูล วันที่ขอบริการข้อมูล และสถานะคำขอ (รูปที่ ๒๐ และ ๒๑)

| 余 บริการข้อมูลข่าวสารอันเกี่ยวกับอาการไม่พึงประสงค์จากการใช้ผลิตภัณฑ์สุขภาพ |                                                                            |
|-----------------------------------------------------------------------------|----------------------------------------------------------------------------|
|                                                                             | ค้นหาคำขอบริการข้อมูล                                                      |
|                                                                             |                                                                            |
|                                                                             | คำค้นหา                                                                    |
|                                                                             | เลขที่คำขอบริการข้อมูล                                                     |
|                                                                             |                                                                            |
|                                                                             | วันที่ขอบริการข้อมูล                                                       |
|                                                                             | 01/11/2020                                                                 |
|                                                                             | 04/11/2020                                                                 |
|                                                                             | สถานะคำขอบริการ                                                            |
|                                                                             | ~                                                                          |
|                                                                             | Q คันหา                                                                    |
|                                                                             | งาริการข้อมูลข่าวสารอันเกี่ยวกับอาการไม่พึงประสงค์จากการใช้ผลิตภัณฑ์สุขภาพ |

รูปที่ ๒๐ หน้าจอแสดงการค้นหาการยื่นคำขอบริการข้อมูลข่าวสารๆ

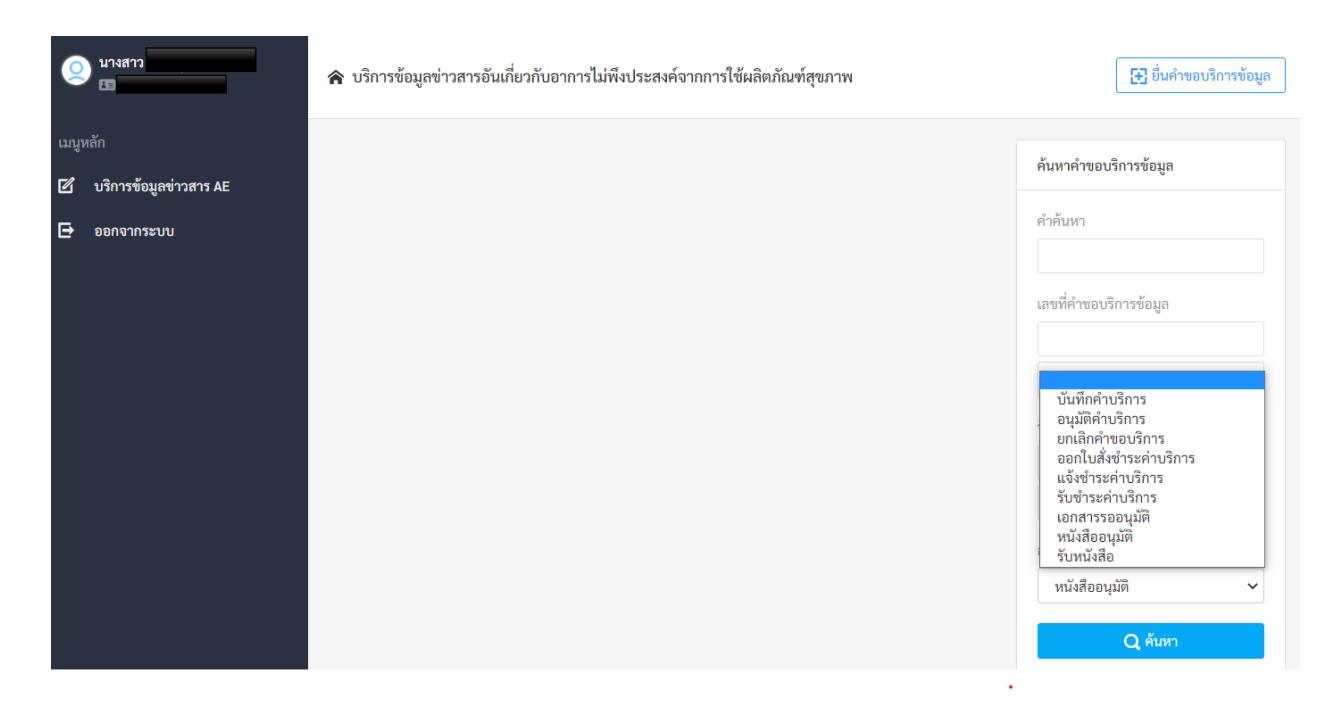

รูปที่ ๒๑ หน้าจอแสดงการค้นหาคำขอบริการข้อมูลข่าวสารฯ ด้วยสถานะคำขอ

### การมอบหมายเพื่อเข้าใช้งานระบบสารสนเทศ

### สำหรับผู้ดำเนินกิจการ

กรณีที่ผู้ดำเนินกิจการขอใช้งานระบบด้วยตนเอง

๑. ยื่นหนังสือแจ้งความประสงค์เข้าใช้ระบบงานสารสนเทศ ณ กองยุทธศาสตร์และแผนงาน อาคาร ๕ ชั้น ๔ ตึกสำนักงานคณะกรรมการอาหารและยา โดยยื่นเอกสารดังนี้

๑.๑ แบบคำขอสิทธิ์เพื่อเข้าใช้งานระบบสารสนเทศศูนย์เฝ้าระวังความปลอดภัยด้านผลิตภัณฑ์สุขภาพ (HPVC Form – ๘) (รูปที่ ๒๑ และ ๒๒)

(ดาวน์โหลดเอกสารได้ที่เว็บไซต์http://๑๖๔.๑๑๕.๒๘.๑๗๙/AEINFO/NewsPublishView.aspx?ID=๑๑๓๙๔) ๑.๒ สำเนาบัตรประจำตัวประชาชนของผู้ขอใช้งาน ๑ ฉบับ

๑.๓ สำเนาใบอนุญาตที่ยังไม่หมดอายุ ในปีที่ยื่นเอกสาร ๑ ฉบับ

๒. หลังจากยื่นหนังสือเรียบร้อยแล้ว ศูนย์เฝ้าระวังความปลอดภัยด้านผลิตภัณฑ์สุขภาพจะดำเนินการ ตรวจสอบความถูกต้อง และดำเนินการเพิ่มสิทธิ์ในการเข้าใช้งานระบบ ภายใน ๓ วันทำการ

๓. ผู้ขอใช้งานมีสิทธิใช้งานระบบสารสนเทศ ได้ไม่เกิน ๑ ปี นับแต่วันที่ยื่นเอกสาร ณ กองยุทธศาสตร์และแผนงาน

#### กรณีที่ผู้รับมอบอำนาจขอใช้งานระบบ

๑. ยื่นหนังสือแจ้งความประสงค์เข้าใช้ระบบงานสารสนเทศ ณ กองยุทธศาสตร์และแผนงาน อาคาร ๕ ชั้น ๔ ตึกสำนักงานคณะกรรมการอาหารและยา โดยยื่นเอกสารดังนี้

๑.๑ หนังสือมอบอำนาจเข้าใช้ระบบสารสนเทศ ซึ่งระบุระยะเวลามอบอำนาจไม่เกิน ๑ ปี พร้อมติด อากรแสตมป์ ๓๐ บาท ต่อ ผู้รับมอบอำนาจ ๑ คน [แนะนำให้จัดทำ ๑ ฉบับต่อผู้รับมอบอำนาจ]

๑.๒ แบบคำขอสิทธิ์เพื่อเข้าใช้งานระบบสารสนเทศศูนย์เฝ้าระวังความปลอดภัยด้านผลิตภัณฑ์สุขภาพ (HPVC Form – ๘) (รูปที่ ๒๑ และ ๒๒)

(ดาวน์โหลดเอกสารได้ที่เว็บไซต์http://๑๖๔.๑๑๕.๒๘.๑๗๙/AEINFO/NewsPublishView.aspx?ID=๑๑๓๙๔) ๑.๓ สำเนาบัตรประจำตัวประชาชนของผู้มอบอำนาจ ๑ ฉบับ

๑.๔ สำเนาบัตรประจำตัวประชาชนของผู้รับมอบอำนาจ ๑ ฉบับ

๑.๕ สำเนาใบอนุญาตที่ยังไม่หมดอายุ ในปีที่ยื่นเอกสาร ๑ ฉบับ

๒. หลังจากยื่นหนังสือเรียบร้อยแล้ว ศูนย์เฝ้าระวังความปลอดภัยด้านผลิตภัณฑ์สุขภาพจะดำเนินการ ตรวจสอบความถูกต้อง และดำเนินการเพิ่มสิทธิ์ในการเข้าใช้งานระบบ ภายใน ๓ วันทำการ

๓. ผู้ขอใช้งานมีสิทธิ์ใช้งานระบบสารสนเทศ ได้ไม่เกิน ๑ ปี นับแต่วันที่ยื่นเอกสาร ณ กองยุทธศาสตร์และ แผนงาน ทั้งนี้ โปรดสอบทานความถูกต้อง ความครบถ้วน การรับรองสำเนา การเลือกและลงรายการต่าง ๆ ก่อน ยื่นเอกสาร และข้อความต้องครบถ้วนตามเนื้อหาของตัวอย่างเอกสาร หากพบข้อบกพร่องอาจไม่ได้รับความ สะดวกในการดำเนินการ

๔. กรณีที่ผู้ประสงค์จะขอข้อมูลได้รับสิทธิ์การเข้าใช้งานระบบสารสนเทศแล้ว ให้ส่งเพียงแบบคำขอสิทธิ์ฯ (HPVC Form-๘) โดยระบุการขอเพิ่มสิทธิ์ AE-Service ส่งมาเท่านั้น

### แบบคำขอสิทธิ์เพื่อเข้าใช้งานระบบสารสนเทศศูนย์เฝ้าระวังความปลอดภัยด้านผลิตภัณฑ์สุขภาพ สำนักงานคณะกรรมการอาหารและยา

| ส่วนที่ 1 ประวัติส่วนบุคคลหรือข้อมูล                                                                        | ลของผู้ขอสิทธิ์เข้าใช้งานระบบสารสน                    | เทศ                    |                     |
|----------------------------------------------------------------------------------------------------|-------------------------------------------------------|------------------------|---------------------|
| หมายเลขบัตรประชาชน                                                                                          |                                                       |                        |                     |
| คำนำหน้า-ชื่อ-นามสกุล                                                                                       |                                                       |                        |                     |
| ตำแหน่ง                                                                                                    |                                                       |                        |                     |
| อีเมล                                                                                                    | เบอร์โทรศัพ                                           | ท์มือถือ               |                     |
| ส่วนที่ 2 ข้อมูลหน่วยงาน                                                                                    |                                                       |                        |                     |
| ประเภทผู้ประกอบการ (🗌 ยามนุษย์ 🗌<br>ชื่อหน่วยงาน                                                            | ยาสัตว์ 🗌 เครื่องมือแพทย์ 🗌 อาหาร 🗌                   | ] สมุนไพร 🗌 เครื่องส   | สำอาง)              |
| เลขนัตบุคคลของหน่วยงาน                                                                                      |                                                       |                        |                     |
| กลุ่มงาน                                                                                                    | แผนก/ฝ่าย                                             |                        |                     |
| โทรศัพท์                                                                                                    | โทรสาร                                                |                        |                     |
| ที่อยู่เลขทีๆ                                                                                               | <i>เ</i> อยถนน                                        | ตำบล/แขวง              |                     |
| อำเภอ/เขต                                                                                                   | จังหวัด                                               | รหัสไปรษณีย์           |                     |
| ส่วนที่ 3 จุดประสงค์การยื่นแบบคำข                                                                           | อสิทธิ์เข้าใช้งานระบบสารสนเทศ                         |                        |                     |
| 🗌 ขอครั้งแรก 📄 ต่ออายุ                                                                                      | 🗌 แก้ไขประเภทสิทธิ์                                   | ยกเลิกสิทธิ์           |                     |
| ส่วนที่ 4 ประเภทสิทธิ์ที่มีความประส                                                                         | งค์ขอสิทธิ์การใช้งาน                                  |                        |                     |
| AE Reporting AE CEM Pr                                                                                      | ogram 🗌 AE Search                                     | AE-Service             |                     |
| เอกสารแนบ                                                                                                   |                                                       |                        |                     |
| <ol> <li>หนังสือมอบอำนาจเพื่อเป็นผู้รับผิดชอบในกา</li></ol>                                                 | ารเฝ้าระวังความปลอดภัยด้านผลิตภัณฑ์สุขภาพจาก<br>      | หน่วยงาน               |                     |
| <ol> <li>สำเนาบัตรประชาชนของผู้มอบอำนาจและผู้</li> <li>สำเนาในอนอาซที่ยังไม่หมดอาย ในชีดีขึ้นและ</li> </ol> | เร็บมอบอำนาจ อย่างละ 1 ฉบับ<br>ออสาร 1 อบัน           |                        |                     |
| ว. ธารณารอยสูญ เททองรมทมทอ เอ รณอทอนธ<br>หมายเหต                                                            |                                                       |                        |                     |
| <ol> <li>น้อสิทธิ์ใช้งานรับทราบประกาศสำนักงาร</li> </ol>                                                    | นคณะกรรมการอาหารและยา เรื่อง นโยบายและ                | แนวปฏิบัติในการรักษาคว | ามมั่นคงปลอดภัยด้าน |
| ์<br>สารสนเทศ และจะปฏิบัติตามทุกประการ                                                                      |                                                       |                        |                     |
| <ol> <li>ผู้ขอสิทธิ์ใช้งานจะใช้งานระบบสารสนเทศศูน</li> </ol>                                                | <i>เ</i> ย์เฝ้าระวังความปลอดภัยด้านผลิตภัณฑ์สุขภาพในก | จการของทางราชการหรือห  | น่วยงานเท่านั้น     |
| <ol><li>จะไม่เปิดเผยข้อมูลที่เป็นความลับทางการค้า</li></ol>                                                 | 1 และ/หรือ ความลับของทางราชการ                        | 1                      |                     |
| ผู้ขอใช้                                                                                                    | ผู้ตรวจสอบการยืนคำขอ                                  | ผู้เห็นชอบก            | ารยืนคำขอ           |
| ลงชื่อ                                                                                                    | ลงชื่อ                                                | ลงชื่อ                 |                     |
| ()                                                                                                    | ()                                                    | (                      | )                   |
| ตำแหน่ง                                                                                                    | ตำแหน่ง                                               | ตำแ                    | หน่ง                |
| e d                                                                                                    | e d                                                   |                        |                     |
| วันที///                                                                                                    | วันที////                                             | วันที//                | //                  |

รูปที่ ๒๑ ตัวอย่างเอกสารแบบคำขอสิทธ์เพื่อใช้งานระบบ โดยให้เลือก AE-service

อากรแสตมป์ ๓๐ บาท

#### หนังสือมอบอำนาจ เพื่อเป็นผู้รับผิดชอบในการเฝ้าระวังความปลอดภัยด้านผลิตภัณฑ์สุขภาพ

|                                 |                            | ที่                                |                          |
|---------------------------------|----------------------------|------------------------------------|--------------------------|
|                                 |                            | วันที่                             |                          |
| โดยหนังสือฉบับนี้               |                            |                                    | <mark>อนิติบุคคล)</mark> |
| สำนักงานใหญ่ตั้งอยู่เลขที่      | ตรอก/ซอย                   | ถนน                                |                          |
| หมู่ที่ ตำบล/แขวง               | อำเภอ/เขต                  | จังหวัด                            |                          |
| โทรศัพท์                        | โดยมี                      |                                    |                          |
| เป็นผู้มีอำนาจจัดการแทนนิติบุคค | ลปรากฏตามหนังสือรับรองการจ | ดทะเบียนนิติบุคคลกระทรวงพาณิชย์ เล | ขที่                     |
| ลงวันที่ ขอมอบ                  | อำนาจและแต่งตั้งให้        | ปี สัญชาติ                         |                          |
| เชื้อชาติอยู่บ้านเลขพื          | <br>1 ตรอก/ซอย             | ถนน                                |                          |
| หมู่ที่ ตำบล/แขวง               | อำเภอ/เขต                  | จังหวัด                            |                          |
| โทร                             | บัตรประจำตัว               | เลขที่                             |                          |
| ออกให้ ณ                        | เมื่อวันที่                | หมดอายุ                            |                          |
| เป็นผู้มีอำนาจกระทำการแทนข้าท   | แจ้าในกิจการดังนี้         |                                    |                          |

ข้อ ๑ ให้เป็นผู้รายงานเหตุการณ์ไม่พึงประสงค์จากการใช้ผลิตภัณฑ์สุขภาพ หรือผลการทำงานอันผิดปกติของ เครื่องมือแพทย์หรือเหตุการณ์อันไม่พึงประสงค์ที่เกิดกับผู้บริโภค หรือการรายงานการดำเนินการแก้ไขเพื่อความ ปลอดภัยในการใช้เครื่องมือแพทย์ หรือรายงานอื่นใดที่เกี่ยวข้องกับการเฝ้าระวังความปลอดภัยด้านผลิตภัณฑ์สุขภาพ ต่อสำนักงานคณะกรรมการอาหารและยา

ข้อ ๒ ให้เป็นผู้ยื่นแบบคำขอข้อมูลข่าวสารอันเกี่ยวกับอาการไม่พึงประสงค์จากการใช้ผลิตภัณฑ์สุขภาพต่อ สำนักงานคณะกรรมการอาหารและยา

ข้อ ๓ ให้มีอำนาจในการลงนาม ให้คำรับรองถ้อยคำแก่เจ้าหน้าที่ แก้ไขเอกสาร เพิ่มเติมเอกสาร รับเอกสารคืน ตลอดจนดำเนินการอื่นใดที่จำเป็นเกี่ยวกับการดำเนินการตามข้อ ๑ และ ๒ จนเสร็จการ

|                             | ลงชื่อ           | ผู้มอบอำนาจ              |
|-----------------------------|------------------|--------------------------|
| ประทับตรา<br>บริษัท (ถ้ามี) | (<br>ลงชื่อ<br>( | )<br>ผู้รับมอบอำนาจ<br>) |
|                             | ถงชย<br>(        |                          |
|                             | ถงบย             |                          |

รูปที่ ๒๒ ตัวอย่างเอกสารมอบอำนาจ

#### ภาคผนวก ๑

# อัตราค่าบริการข้อมูลข่าวสารตามระเบียนสำนักงานคณะกรรมการอาการและยา

อัตราค่าบริการข้อมูลข่าวสาร

แนบท้ายระเบียบสำนักงานคณะกรรมการอาหารและยา ว่าด้วย

การจัดเก็บค่าบริการข้อมูลข่าวสารอันเกี่ยวกับอาการไม่พึงประสงค์ จากการใช้ผลิตภัณฑ์สุขภาพ

W.A. ២೬೯೯

| Drug Level                                                                      | ๑-๓ ตัวยา       | ๔-๑๐ ตัวยา      | มากกว่า ๑๐ ตัวยา  |
|---------------------------------------------------------------------------------|-----------------|-----------------|-------------------|
| By Year :<br>จำนวนรายงาน/ตัวยา<br>จำนวนข้อมูลเป็นรายปี<br>จัดกลุ่มตามระบบอวัยวะ | ๑,๐๐๐ บาท/ตัวยา | ๑,๐๐๐ บาท/ตัวยา | ๑,๐๐๐ บาท/ตัวยา   |
| Summary :<br>จำนวนรายงาน/อาการไม่<br>พึงประสงค์ โดยเรียง<br>ตามลำดับอักษร       | ๑,୦୦୦ บาท/ตัวยา | ๑,๐๐๐ บาท/ตัวยา | ๑,๐๐๐ บาท/ตัวยา   |
| Detailed Reports                                                                | ๑-๓ รายงาน      | ๔-๑๐ รายงาน     | มากกว่า ๑๐ รายงาน |
| รายงานผู้ป่วยเฉพาะราย<br>(Case Report)                                          | ๕๐๐ บาท/รายงาน  | ๓๐๐ บาท/รายงาน  | ๒๐๐ บาท/รายงาน    |

#### ภาคผนวก ๒

# ตัวอย่างข้อมูลที่ผู้ขอรับบริการข้อมูลข่าวสารจะได้รับตามรูปแบบต่าง ๆ

# ๑. รูปแบบข้อมูลรายปี (by Year)

| ปี            | อาการไปพึงประสงค์                                   |              | ระดับควา    | มสัมพันธ์ขอ<br>(จำนวนค่ย | งยากับ ADR |                                  | ผลรวมเ                  | ทั้งหมด                              |
|---------------|-----------------------------------------------------|--------------|-------------|--------------------------|------------|----------------------------------|-------------------------|--------------------------------------|
| (พ.ศ.)        | 0 1111360 11 0 3051 111                             | Certain      | Probable    | Possible                 | Unlikely   | Unclassified                     | ค่ยา-AE                 | รายงาา                               |
| 2560          | -                                                   | -            | -           | -                        |            |                                  | -                       |                                      |
|               | ผลรวม                                               | 0            | 0           | 0                        | 0          | 0                                | 0                       | 0                                    |
| 2561          | Injection site                                      | 1            | -           |                          |            |                                  | 1                       |                                      |
|               | Pruritus                                            | 1            |             | /                        | 1          |                                  | 1                       | 1                                    |
|               | Rash erythematous                                   |              | 1           | 17                       |            |                                  | 1                       | 1                                    |
|               | ผลรวม                                               | 2            | 1           | 0                        | 0          | 0                                | 3                       | 2                                    |
| 2562          | Wheals                                              |              |             |                          |            | 1                                | 1                       |                                      |
|               | ผลรวม                                               | 0            | 0           | 0                        | 0          | 1                                | 1                       | 1                                    |
| 2563          | Skin reaction localise                              | ed           | 1           |                          |            |                                  | 1                       |                                      |
|               | ผลรวม                                               | 0            | 1           | 0                        | 0          | 0                                | 1                       | 1                                    |
| ผลรวม         | ทั้งหมด                                             | 2            | 2           | 0                        | 0          | 1                                | 5                       | 4                                    |
| 2563<br>ผลรวม | พลราม<br>Skin reaction localise<br>ผลรวม<br>ทั้งหมด | 0<br>ed<br>2 | 1<br>1<br>2 | 0                        | 0          | า<br>0<br>1<br>ข้อมูล ณ วันที่ 2 | 1<br>1<br>5<br>พฤศจิกาย | 1<br>1<br>1<br>1<br>2<br>1<br>2<br>5 |

๒. รูปแบบข้อมูลสรุป (by Summary)

| 4                                                                      |         |             |             |            |                  |                                 |                        |
|------------------------------------------------------------------------|---------|-------------|-------------|------------|------------------|---------------------------------|------------------------|
| ชื่อสารสำคัญ                                                           |         |             |             |            |                  |                                 | ชื่อการศ์              |
| XXXXXXX                                                                |         |             |             |            |                  |                                 | XXXXXXXX               |
|                                                                        |         | ระดับคว     | ามสัมพันธ์ข | องยากับ AD | R                | 1                               | 5                      |
| อาการไม่พึงประสงค์                                                     |         |             | (จำนวนคู่เ  | ยา)        |                  | ผลรวมทั                         | ้งหมด                  |
|                                                                        | Certain | Probable    | Possible    | Unlikely   | Unclassified     | คู่ยา-AE                        | รายงาน                 |
| Injection site                                                         | 1       |             |             |            |                  | 1                               |                        |
| inflammation                                                           | 1       |             |             |            |                  | 01004                           | 4                      |
| Pruritus                                                               | 1       |             |             |            |                  | 1                               | 4                      |
|                                                                        |         | 2.9         |             |            |                  |                                 |                        |
| Rash erythematous                                                      | 4       | 1           |             | _          |                  | 1                               | _                      |
| Rash erythematous<br>Wheals                                            | 1_      | 1           |             |            | 1                | 1                               | -                      |
| Rash erythematous<br>Wheals<br>Skin reaction localised<br>ผลรวมทั้งหมด | 2       | 1<br>1<br>2 | 0           | 0          | 1<br>1<br>ข้อมูล | 1<br>1<br>5<br>ณ วันที่ 2 พฤศจ์ | <b>3</b><br>จิกายน 256 |

๓. รูปแบบข้อมูลรายละเอียดแต่ละฉบับ (Detailed Reports)

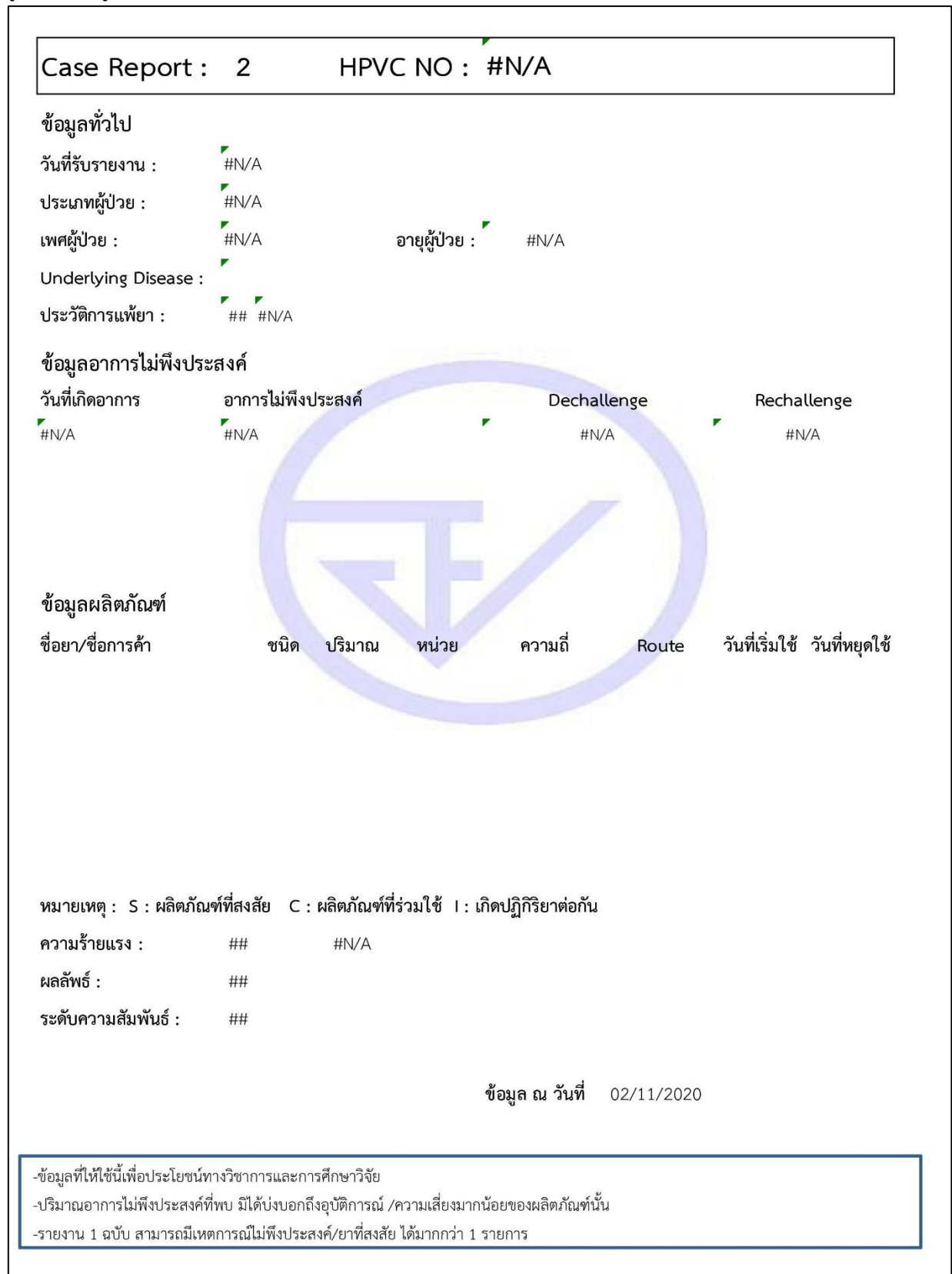

#### ภาคผนวก ๓

## แผนภาพการให้บริการข้อมูลข่าวสารอันเกี่ยวกับอาการไม่พึงประสงค์จากการใช้ผลิตภัณฑ์สุขภาพ AE service

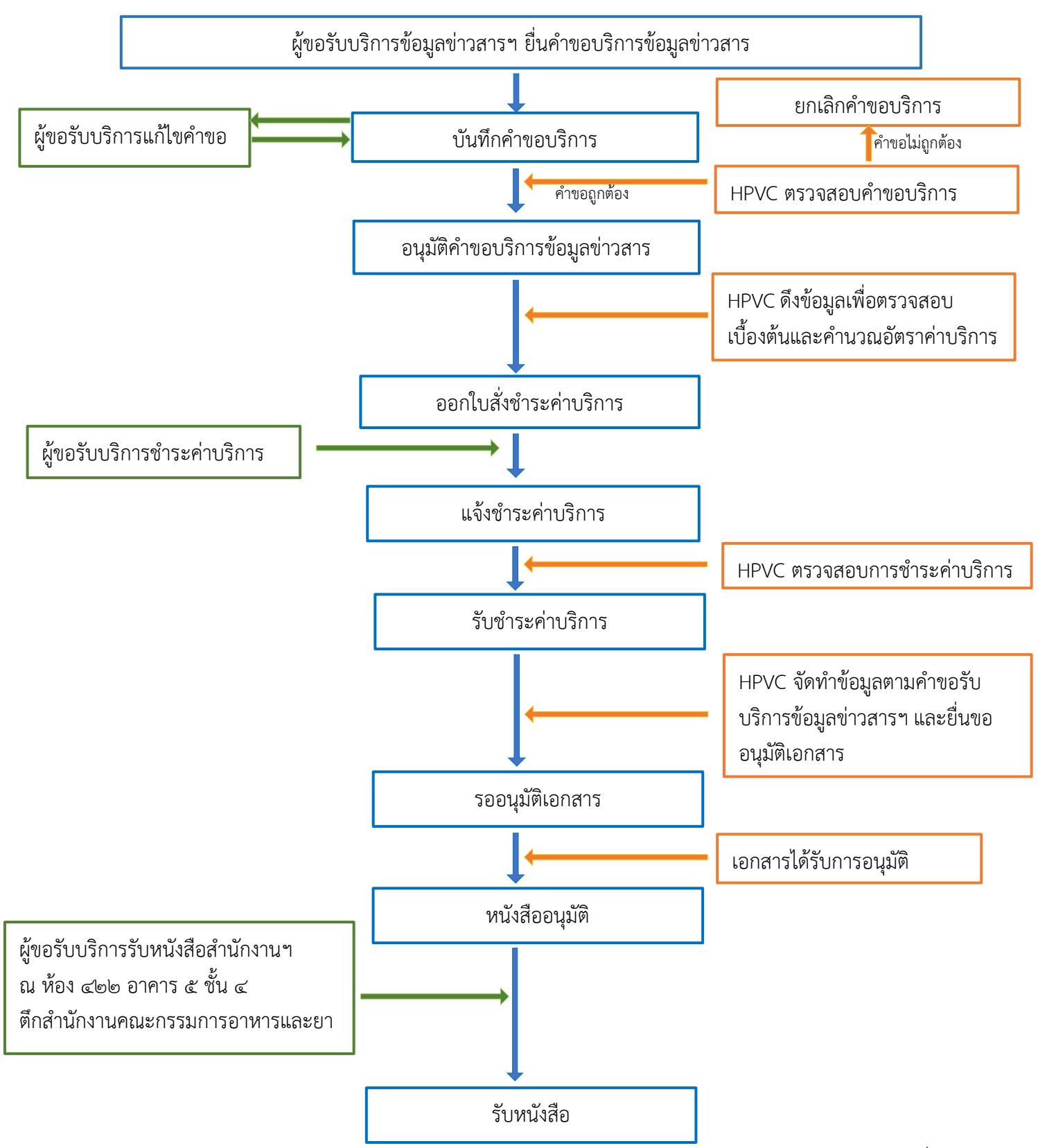